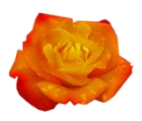

## ZAZNACZENIE ODRĘCZNE

Zaznaczenie odręczne służy do precyzyjnego obrysowywania nieregularnych kształtów. Jest to najtrudniejsze w użyciu narzędzie zaznaczania. Daje jednocześnie wielką satysfakcję, bowiem rezultaty, jakie tu otrzymujemy są niemal nieograniczone.

Otwieramy zdjęcie z elementem, który wykorzystamy w tym zadaniu, np. róża.

Uaktywniamy w Przyborniku narzędzie do zaznaczenia odręcznego. Zahaczamy kursor myszy w dowolnym miejscu obiektu, który chcemy wyciąć z całości zdjęcia i klikając obrysowujemy ten obiekt. Aby zakończyć pracę zaznaczenia odręcznego ostatnie kliknięcie wykonujemy w pierwszy punkt zaznaczenia. W ten sposób uzyskamy obrys obiektu markizą

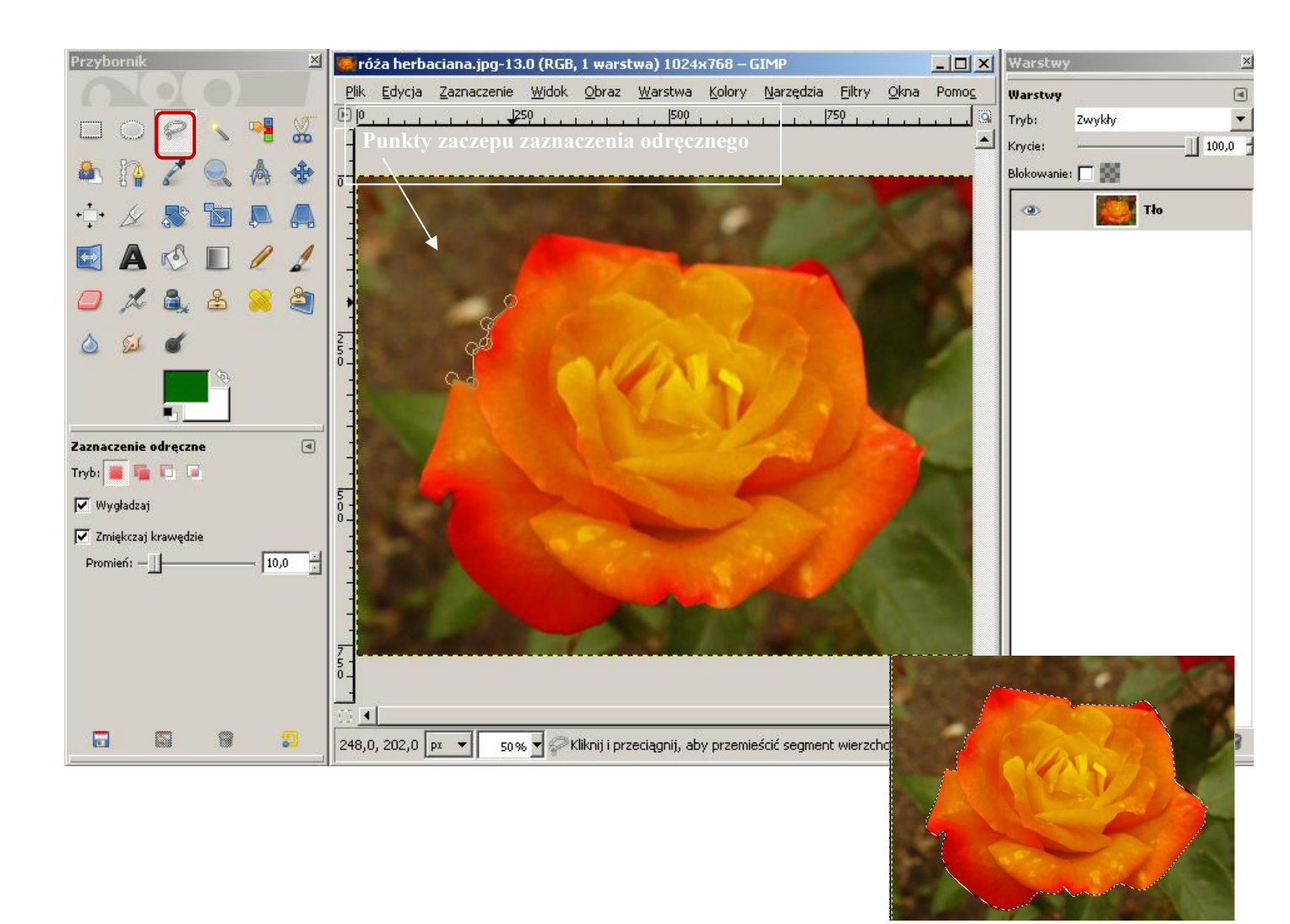

I teraz postępujemy jak w przypadku zaznaczenia prostokątnego czy eliptycznego.

Odwracamy zaznaczenie: **Zaznaczenie** - **Odwróć**. W tym zadaniu postaramy się uzyskać tło nie białe a przezroczyste. W Gimpie za przezroczystość odpowiada Kanał alfa. Aby do obrazu dodać kanał alfa należy w oknie **Warstw** (tym po prawej stronie) kliknąć prawym przyciskiem myszy na nazwę obrazu i z kontekstowego menu wybrać **Dodaj kanał alfa**. (por. rysunek poniżej)

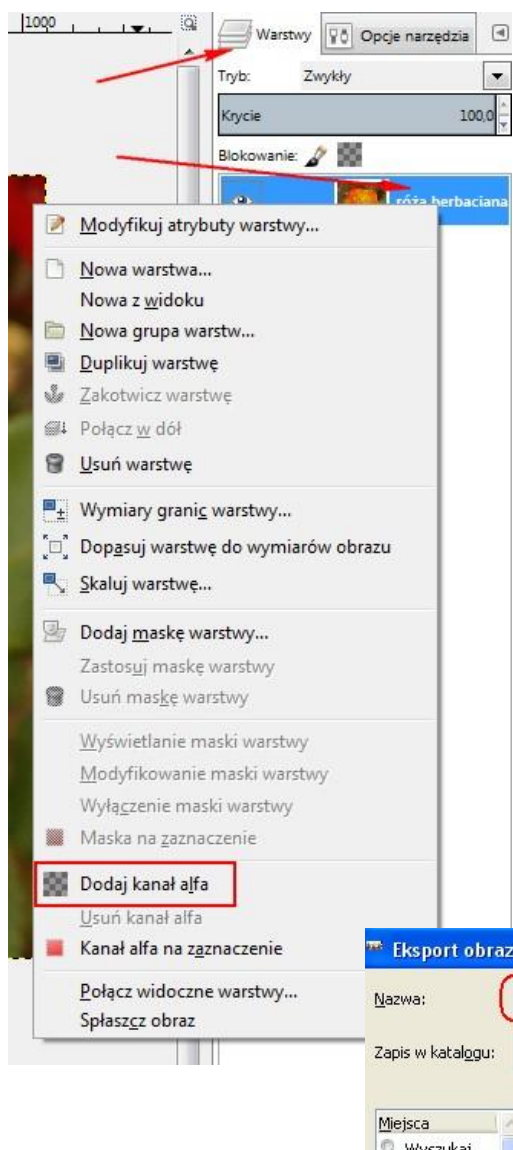

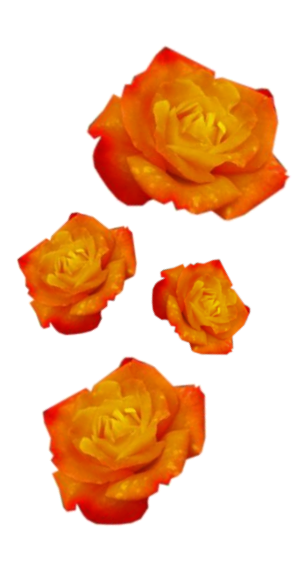

Teraz możemy już usunąć tło. Z menu **Edycja** wybieramy **Wyczyść** lub usuwamy tło klawiszem **Delete** z klawiatury.. Usuwamy zaznaczenie wybierając z menu **Zaznaczenie** – **Brak**. Tło, na którym będzie róża będzie miało wygląd szarej szachownicy. Tak w Gimpie jest graficznie prezentowana przezroczystość.

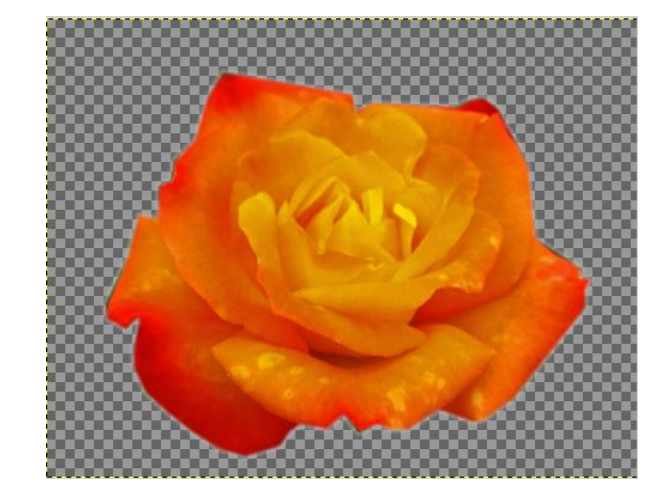

Efekt naszej pracy należy wyeksportować. Aby obiekt zachował przeźroczystość zapisujemy go nie w formacie JPEG, lecz w PNG. W tym celu w panelu **Wybór typu pliku** należy wybrać **Obraz PNG.** 

| Zapic w kataloguy          | Promocia 2013 CIMP dla paurzwcieli           | Da pluta GIMP foto do zada | á Utwór         |
|----------------------------|----------------------------------------------|----------------------------|-----------------|
| zapis w Katai <u>o</u> gu; |                                              |                            |                 |
| Mieisca                    | Nazwa                                        | Rozmiar Zmodyfikowany      | Dedalad         |
| 🔍 Wyszukaj                 | 🖻 panorama                                   | 2013-02-22                 | Ennilian        |
| 🛞 Ostatnio u               | 📄 warzywa                                    | 2013-02-22                 |                 |
| Pawluk.W                   | angel.png                                    | 382,1 kB 2013-02-22        |                 |
| Pulpit                     | aniol.JPG                                    | 508,4 kB 2013-02-22        |                 |
| Jacia dys                  | Cezarea.JPG                                  | 3,5 MB 2010-05-04          | 0.0             |
| Dysk lokal                 | Czarna_roza.JPG                              | 857,8 kB 2013-02-22        |                 |
| See Dysk lokal             | DSCF9630.JPG                                 | 1,9 MB 2010-04-27          |                 |
| 🚨 Stacja dys               | DSCF9655.JPG                                 | 1,8 MB 2010-04-27          | Brak zaznaczer. |
| 😒 pub na "B                | DSCF9728.JPG                                 | 1,8 MB 2010-04-28          |                 |
| 🛅 Moje obrazy 💽            | DSCF9826.JPG                                 | 1,8 MB 2010-07-07 🥃        |                 |
| <b>+</b>                   | Wszystkie eksportowane obrazy                |                            |                 |
| 🕞 Wybór <u>t</u> ypu plik  | u (Obraz PNG)                                |                            |                 |
| Typ pliku                  |                                              |                            | Rozszerzenia    |
| Obraz DICOM (Dig           | ital Imaging and Communications in Medicine) |                            | dcm,dicom       |
| Obraz GIF                  |                                              |                            | gif             |
| Obraz JPEG                 |                                              |                            | jpg,jpeg,jpe    |
| Obraz PBM                  |                                              |                            | pbm             |
| Obraz PGM                  |                                              |                            | pgm             |
| Obraz PNG                  | )                                            |                            | png             |
| Obraz PNM                  |                                              |                            | pnm             |
| Obraz PPM                  |                                              |                            | ppm             |